## ボイスワードの基本的な使いかた

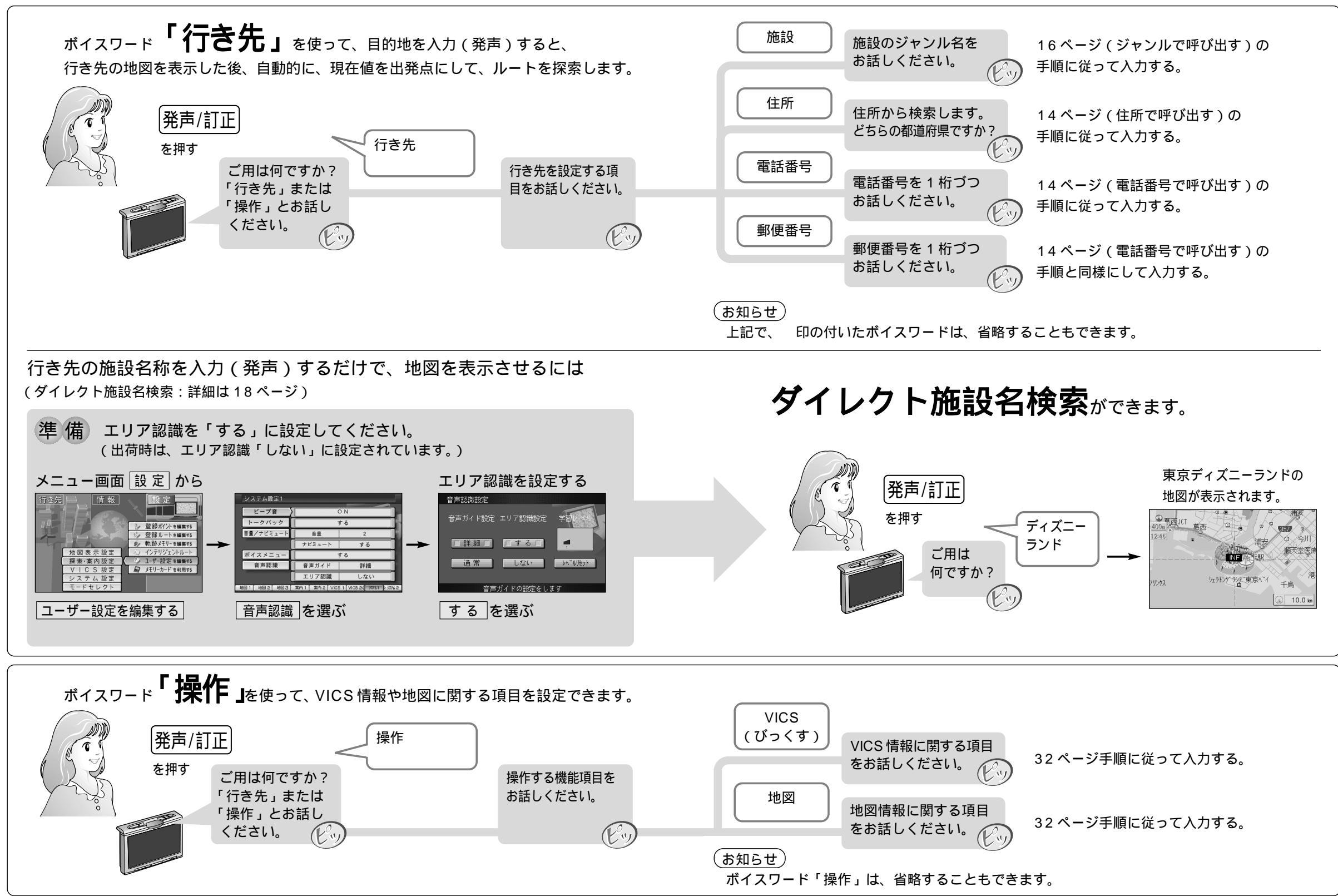

ボ